## Technical profile (AMPAREX API)

## Technical profile

The technical profile can be set up the following way:

|                                                                                                    |                                                                                                    | Description                                                                                                    |
|----------------------------------------------------------------------------------------------------|----------------------------------------------------------------------------------------------------|----------------------------------------------------------------------------------------------------|
| Bildeber weitkung   Structure   Structure <th>Sector Xisser     Feder yotawa       Sector Xisser     Feder yotawa       Termine     Feder yotawa       Sector Xisser     Feder yotawa       Sector Xisser     Feder yotawa       Sector Xisser     Feder yotawa       Sector Xisser     Feder yotawa       Sector Xisser     Feder yotawa       Sector Xisser     Feder yotawa       Sector Xisser     Feder yotawa       Sector Xisser     Feder yotawa       Sector Xisser     Feder yotawa       Falser     Sector Xisser       MARKEX Web Application     Feder yotawa       MARKEX Web Application     Yestor Sector Yestor       Million     Feder yotawa       Sector Xisser     Sector Xisser       Uit:     Implication       Sector Xisser     Sector Xisser       Sector Xisser     Sector Xisser</th> <th><ol> <li>In order to use the API, an<br/>alias will required which will be<br/>used to determine who is<br/>accessing the API. The alias<br/>can be set up on AMPAREX<br/>Client in the 'Branch office<br/>administration Service access<br/>data Resource specific URL –<br/>follow the steps 1-3.</li> <li>Step 4 shows the resource<br/>specific URL required for the<br/>Swagger UI. The step 5 copies<br/>the alias.</li> </ol></th> | Sector Xisser     Feder yotawa       Sector Xisser     Feder yotawa       Termine     Feder yotawa       Sector Xisser     Feder yotawa       Sector Xisser     Feder yotawa       Sector Xisser     Feder yotawa       Sector Xisser     Feder yotawa       Sector Xisser     Feder yotawa       Sector Xisser     Feder yotawa       Sector Xisser     Feder yotawa       Sector Xisser     Feder yotawa       Sector Xisser     Feder yotawa       Falser     Sector Xisser       MARKEX Web Application     Feder yotawa       MARKEX Web Application     Yestor Sector Yestor       Million     Feder yotawa       Sector Xisser     Sector Xisser       Uit:     Implication       Sector Xisser     Sector Xisser       Sector Xisser     Sector Xisser | <ol> <li>In order to use the API, an<br/>alias will required which will be<br/>used to determine who is<br/>accessing the API. The alias<br/>can be set up on AMPAREX<br/>Client in the 'Branch office<br/>administration Service access<br/>data Resource specific URL –<br/>follow the steps 1-3.</li> <li>Step 4 shows the resource<br/>specific URL required for the<br/>Swagger UI. The step 5 copies<br/>the alias.</li> </ol> |
| Login REST API for authentication          POST       /alias/{alias}/login         Parameters                                                                                                    | Login with user and password, use alias from AMPAREX service account                                                                                                    | 3) Switch to the Swagger UI.<br>Open the login area in the<br>Swagger UI and click on 'Try-it-<br>Out'.                                                                                                    |
| POST /alias/{alias}/login Login with user an Parameters                                                                                                    | d password, use allas from AMPAREX service account Cancel                                                                                                    | <ol> <li>Enter all the necessary<br/>parameters. User name and<br/>password correspond to the<br/>alias service access data.</li> </ol>                                                                                                    |
| Name                                                                                                    | Description                                                                                                    | 5) Click Execute so the request                                                                                                    |
| j_username * required<br>string<br>convery                                                                                                    | j_username                                                                                                    | could be sent to the server.                                                                                                    |
| (query)                                                                                                    | tester                                                                                                    |                                                                                                    |
| j_password * required<br>string<br>(query)                                                                                                    | J_password                                                                                                    |                                                                                                    |
|                                                                                                    | tester/8X                                                                                                    |                                                                                                    |
| alias* nquneo<br>string<br>(path)                                                                                                    | alias                                                                                                    |                                                                                                    |
| · ·                                                                                                    | pa-a-ffh6ioqxzje-ceabuy_dtzdvp_h0hwjityyls=                                                                                                    |                                                                                                    |
|                                                                                                    | Execute                                                                                                    |                                                                                                    |
|                                                                                                    |                                                                                                    |                                                                                                    |
| Server response Code Details                                                                                                    |                                                                                                    | 6) As a result, the token<br>required for the login (Bearer<br>token) will appears in the<br>'Server Response' field.                                                                                                    |
| 200 Response body<br>{     "value": "eyJ@eXAi0iJKV1     Q@NmEtHTUyNzU3NjA30Dkw0Slj     FMilcJleHAi0jElMjclNzg@Nzh     }                                                                                                    | 7) Mark and copy everything between the quotes.                                                                                                    |                                                                                                    |

## Technical profile (AMPAREX API)

| See also <u>documentation</u> for help<br><u>AMPAREX - Website</u>                                                              | 8) Click 'Authorize' in the Swagger UI header.                                                                                                    |
|----------------------------------------------------------------------------------------------------|----------------------------------------------------------------------------------------------------|
| Authorize                                                                                                    |                                                                                                    |
| Articles REST API for articles                                                                                                  |                                                                                                    |
| Login REST API for authentication                                                                                               |                                                                                                    |
| Available authorizations ×  apiKey (apiKey) Nerre: Asthorization Int beader Value Bearer ey/ReXAIOUKV1QILChbGool Done Authorize | <ul> <li>9) In the dialog that appears, the login token (Bearer token) must be entered into the 'Value' field. To do this, type in 'Bearer' followed by a space. Then insert the previously received login token and click on 'Authorize'.</li> <li>The login token is now set and will used for all HTTP calls.</li> </ul> |